## Come posso impostare le notifiche push dell'allarme sull'app Foscam?

Panoramica: questo articolo descrive il processo di abilitazione delle notifiche push dall'app Foscam durante gli eventi che generano allarme quando viene attivato il rilevamento del movimento.

Nota: la funzione eventi di allarme innescato deve essere configurata sulla telecamera prima che l'utente riceva avvisi.

Nota tecnica: assicurarsi che il firmware più recente sia installato su tutti i prodotti Foscam e che l'app sia aggiornata con la versione più recente.

## Passaggio 1: avviare l'app Foscam sullo smartphone / dispositivo e accedere all'account cloud Foscam

Passaggio 2: tocca l'icona Menu situata nell'angolo in alto a sinistra dello schermo e vai a Impostazioni APP

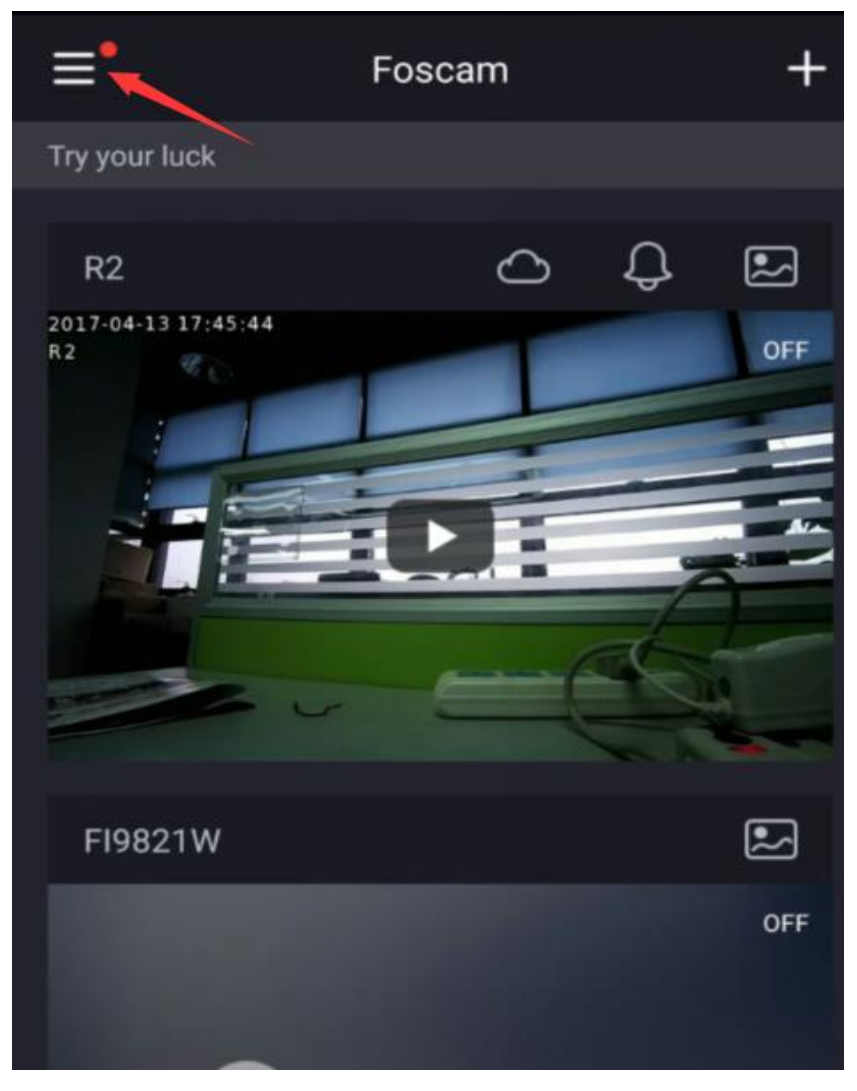

| Techoupport             | +    |
|-------------------------|------|
| rechsupport             |      |
| tfoscam@yahoo.com       |      |
|                         |      |
| ⊕ Foscam+               |      |
| 🔄 Snapshot              | OFF  |
| 💬 Messages <sup>●</sup> |      |
| Cloud Service           | -    |
| 🖹 My Plan               |      |
| Community               |      |
| 습 Shop                  |      |
| Support                 | OFF  |
| APP Settings            |      |
| G→ Sign Out             | SCAM |
|                         |      |
|                         |      |

Passaggio 3: passare all'opzione generale -> Push Message

Attiva l'opzione Push Message per la telecamera selezionata da cui desideri ricevere le notifiche.

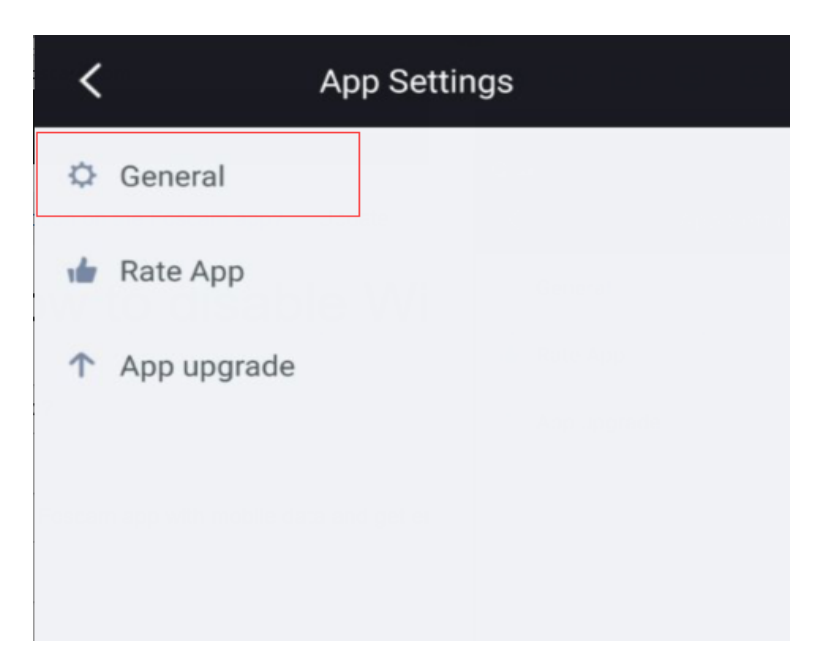

| <                                                                           | General                                                     |
|-----------------------------------------------------------------------------|-------------------------------------------------------------|
| WiFi only for stream                                                        | ing                                                         |
| Push Message                                                                | Enable this option                                          |
| R2                                                                          |                                                             |
| Note: You can set pus<br>setting here won't influ<br>function on other devi | h message one by one. The<br>Jence the push message<br>ces. |

Nota: l'utente finale dovrà assicurarsi che la telecamera desiderata sia già aggiunta prima all'account Foscam Cloud e all'App.

## Note tecniche:

## Per garantire che le notifiche push vengano ricevute tramite l'app Foscam, devono essere soddisfatte le seguenti condizioni:

1) Verificare che la telecamera Foscam che invia le notifiche sia aggiornata all'ultima versione del firmware. Alcune revisioni / prodotti firmware precedenti non supportano questa funzione a meno che non sia completata.

2) Verificare che le impostazioni di rilevamento del movimento siano abilitate affinché gli eventi attivino un allarme. Le seguenti impostazioni dovranno essere aggiornate nella fotocamera.

un. Funzione Motion Detection: abilitata

b. Imposta area di rilevamento: completata

c. Programma di rilevamento: stabilito

3) Verificare che la casella di controllo "Invia messaggio al telefono" sia selezionata.

4) Verificare che l'evento di rilevamento del movimento venga attivato navigando in Impostazioni -> Stato -> Registro per verificare gli eventi. Questo è il momento giusto per

testare l'impostazione.

| FOSCAM                                                                                                    | T: 22°C(71°F)<br>O Diretta vide<br>Diretta vide | stazioni 🗾 Playback 🛛                                                                                                    |
|----------------------------------------------------------------------------------------------------|-------------------------------------------------|----------------------------------------------------------------------------------------------------|
| Setup Wizard<br>stato<br>Impostazioni di base<br>Rete<br>Video<br>rivelatore<br>Revazione movimenti<br>rievamento dei suono | Abilita 🗹<br>Sensibilità<br>Intervallo regolato | Rilevamento movimento   Alto ✓   5s ✓   Suona PC audio   Invia email Ø ✓                                                                                                    |
| rilevamento della<br>Registra<br>Lullabies<br>Firewall<br>Sistema                                                           | Azione                                          | Cattura immagine schermo ☑ Intervalio di tempo 23 ✓<br>Si prega di impostare la posizione di archiviazione di cattura in anticipo.(Video -><br>Impostazioni di acquisizione)<br>Registra ☑<br>Si prega di impostare la posizione di memorizzazione di video in anticipo.(Registra -><br>Percorso di archiviazione)<br>Premere messaggio al telefono ☑ |
|                                                                                                    |                                                 | Imposta area di rilevamento                                                                                                    |

| Wizard                  |     | Log                 |        |           |                                                                                                    |  |
|-------------------------|-----|---------------------|--------|-----------|----------------------------------------------------------------------------------------------------|--|
|                         |     | LOg                 |        |           |                                                                                                    |  |
| nazioni sul Dispositivo |     |                     |        |           |                                                                                                    |  |
| del dispositivo         | Pa  | Pagine:2 1 2        |        |           |                                                                                                    |  |
| sessione                | NO. | Tempo               | Utente | IP        | Log                                                                                                    |  |
|                         | 1   | 2018-06-23 19:24:36 | root   | 127.0.0.1 | Allarme movimento rilevato                                                                                     |  |
| ostazioni di base       |     | 2010 20 20 10 20 21 | *      | 407.0.0.4 | All and a second second second second second second second second second second second second second second se |  |
|                         | 2   | 2018-06-23 19:23:21 | root   | 127.0.0.1 | Allarme movimento rilevato                                                                                     |  |
| •                       | 3   | 2018-06-23 19:22:22 | root   | 127.0.0.1 | Allarme movimento rilevato                                                                                     |  |
| atore                   | 4   | 2018-06-23 19:20:59 | root   | 127.0.0.1 | Allarme movimento rilevato                                                                                     |  |
|                         |     |                     |        |           |                                                                                                    |  |

5) Dopo aver eseguito un breve test del meccanismo di attivazione, l'utente finale dovrebbe ora vedere un evento sull'app Foscam.

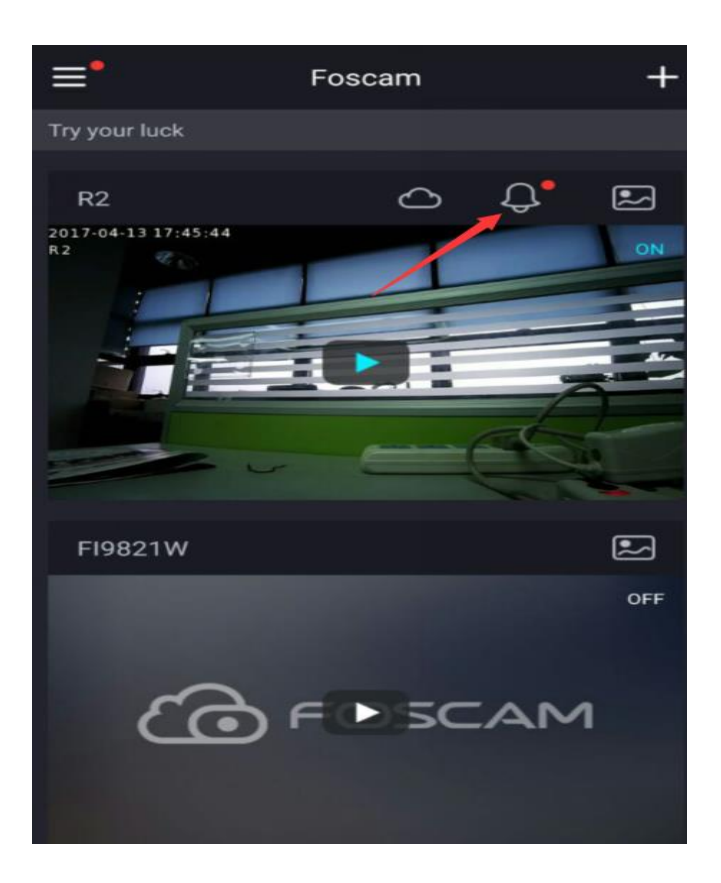

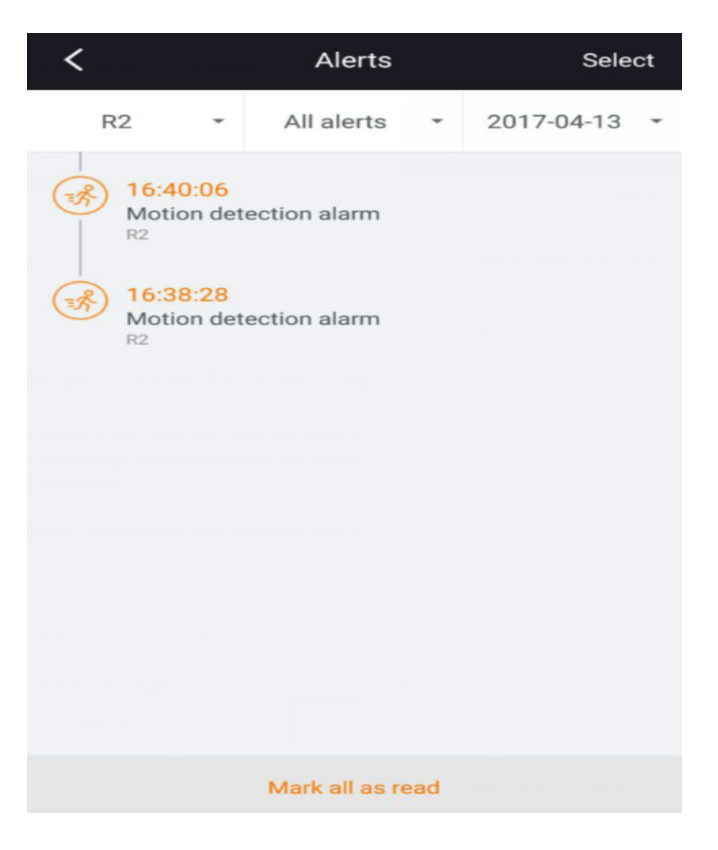